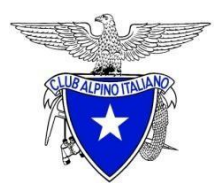

CAI – CLUB ALPINO ITALIANO SEZIONE DI FORLÌ

## **GEOLOCALIZZARE LE FOTO CON SMARTPHONE**

Club Alpino Italiano Sezione di Forlì - "Commissione Sentieri e Cartografia"

## **CONFIGURAZIONE SMARTPHONE ANDROID**

- 1. Verifica che la localizzazione del tuo smartphone sia attiva:
  - a. Scorri verso il basso il menù in alto del tuo smartphone
  - b. Tappa l'icona "info posizione"

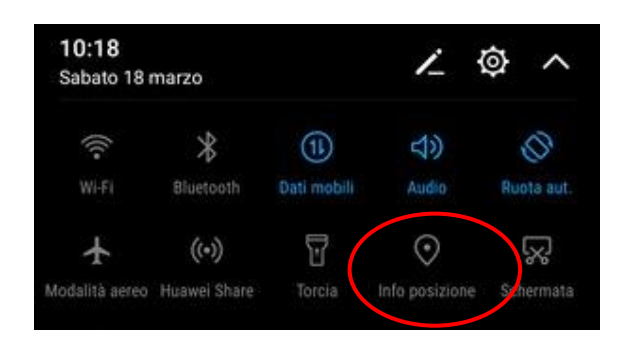

- 2. Apri l'applicazione fotocamera
  - a. Accedi alle impostazioni della fotocamera
  - b. Verifica che sia attiva l'impostazione di geolocalizzazione "Tag GPS" o

"Tag posizione" (può cambiare in base a tipo di smartphone o di app)

| Impostazioni                           | 22:25 🖬 🕷 🖘 💷 93% û                                   |
|----------------------------------------|-------------------------------------------------------|
| GENERALI                               |                                                       |
| <b>Risoluzione</b> 12M 3968x2976 (4:3) | Griglia                                               |
| ⊙ Tag GPS                              | Tag posizione   Aggiunge tag alle foto e ai video per |
| Salvataggio prioritario su SD          | mostrare dove sono stati realizzati.                  |

- 3. Scatta la fotografia
- 4. Invia la foto via e-mail a <u>sentieri@caiforli.it</u>

## **CONFIGURAZIONE IPHONE**

- 1. Verifica che la localizzazione del tuo smartphone sia attiva.
  - a. Tappare sul simbolo dell'ingranaggio "Impostazioni" accedere al menù "Privacy"
  - b. Su questa schermata tappare su "localizzazione"

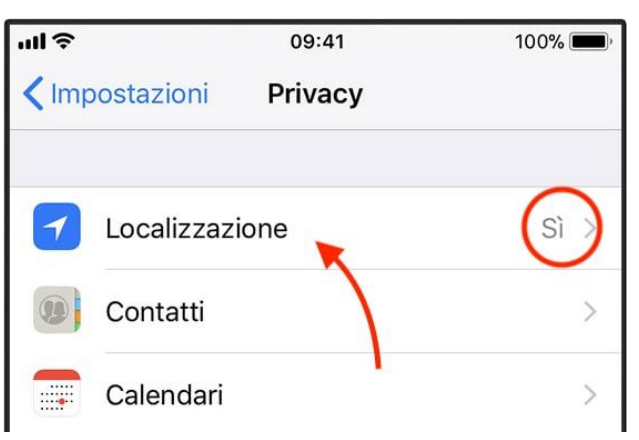

c. Su questa finestra se la levetta è su *"off",* spostarla su *"on"* per attivare la localizzazione

| Privacy Servizi di localizzazione                                                                                                    |              |                                                                                                    |   |
|----------------------------------------------------------------------------------------------------|--------------|----------------------------------------------------------------------------------------------------|---|
| Servizi di localizzazione                                                                                                    | $\mathbf{i}$ |                                                                                                    |   |
| Per determinare la tua posizione approssimativa, i sen<br>di localizzazione utilizzano il GPS, il Bluetooth e le<br>informazioni crowd-sourced sulle posizioni degli hotsp<br>Wi-Fi e delle torri cellulari. Info Localizzazione e<br>privacy | vizi         |                                                                                                    |   |
| Condividi la mia posizione                                                                                                    | >            | CONSENTI DI ACCEDERE ALLA POSIZIONE                                                                                         |   |
| Stai usando "iPhone" per condividere la posizione.                                                                                                    |              | Mai                                                                                                    |   |
| App Store Mai                                                                                                    | >            | Mentre usi l'app                                                                                                    | ~ |
| Calendario Chiedi                                                                                                    | >            | Sempre                                                                                                    |   |
| Oov'è                                                                                                    | >            | È possibile accedere alla tua posizione solo quando<br>questa app o una delle sue funzionalità è visibile sullo<br>schermo. |   |
| Fotocamera 🖌 Se in uso                                                                                                    | >            |                                                                                                    |   |

- d. Scorri verso il basso per trovare l'app "Fotocamera"
- e. Tocca l'app e seleziona l'opzione *"Mentre usi l'app"* consente l'accesso ai servizi di localizzazione solo quando usi l'app
- 2. Scatta la fotografia
- 3. Invia la foto via e-mail a sentieri@caiforli.it